## Quick Reference Guide: Registration and Attendee Hub (Cvent)

- Attendees need to complete registration
- Once registered use your verification code to view events
- Sign up for events via the 'Attendee Hub' portal

The below outlines these three simple steps.

## 1. Register

- 1) Visit the *Dive In* website <u>www.diveinfestival.com</u>
- 2) Select the 'Register Now' button
- 3) Once you've entered your details select 'Submit'
- 4) You will then receive a confirmation email with a link to access the Attendee Hub

Note: Once registered you only need to return to the registration site if you wish to modify or cancel your registration. All event content is on the '*Attendee Hub*'.

## 2. Verify

- 1) Once at the 'Attendee Hub' website, enter your login details
- 2) You will then receive a verification code by email or mobile number, depending on your choice.
- 3) Once the verification code is entered the Attendee Hub will be accessible to you.

## 3. Session Signup and Attendance

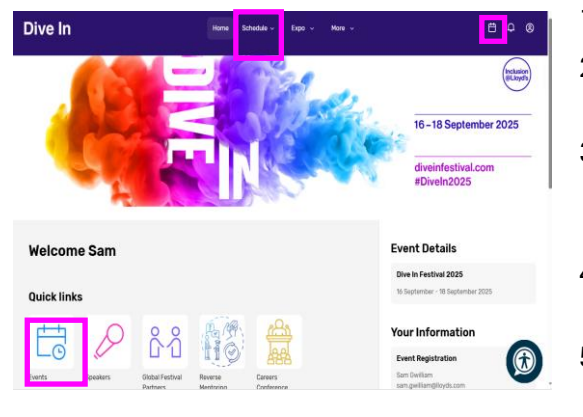

- 1) Select Events
- 2) Then select the filters for events that are of interest (language, date, time, country etc.)
- By selecting the event title, you will be taken to the full event page where you can sign up to the event, then "add to calendar"
- 4) You will receive a confirmation email for each session you signup to.
- 5) When it is time for your session to start you will see a *Join now* button on the *Attendee Hub*.

**TIP:** You can access **your event calendar** via the calendar icon at the top right-hand corner of the *Attendee Hub* page or by clicking the *Schedule & My Schedule* menu at the top of the page.

If you experience any issues, please reach out to diveinfestival@lloyds.com

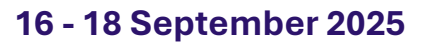

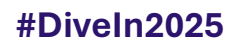

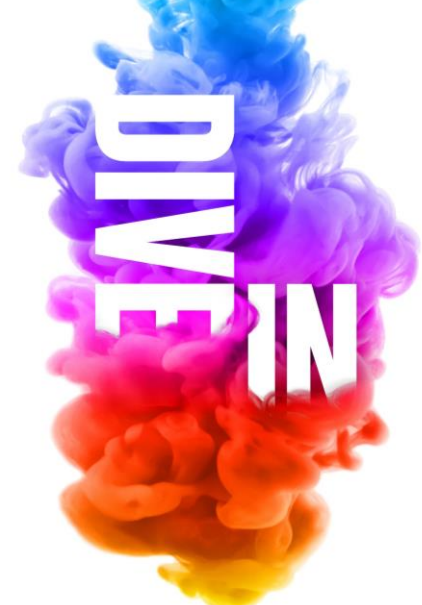